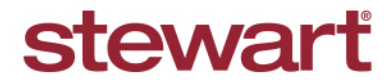

Real partners. Real possibilities.™

## **Stewart Now Notifications**

## **Quick Reference Guide**

1. In Stewart Now Portal, navigate to Settings.

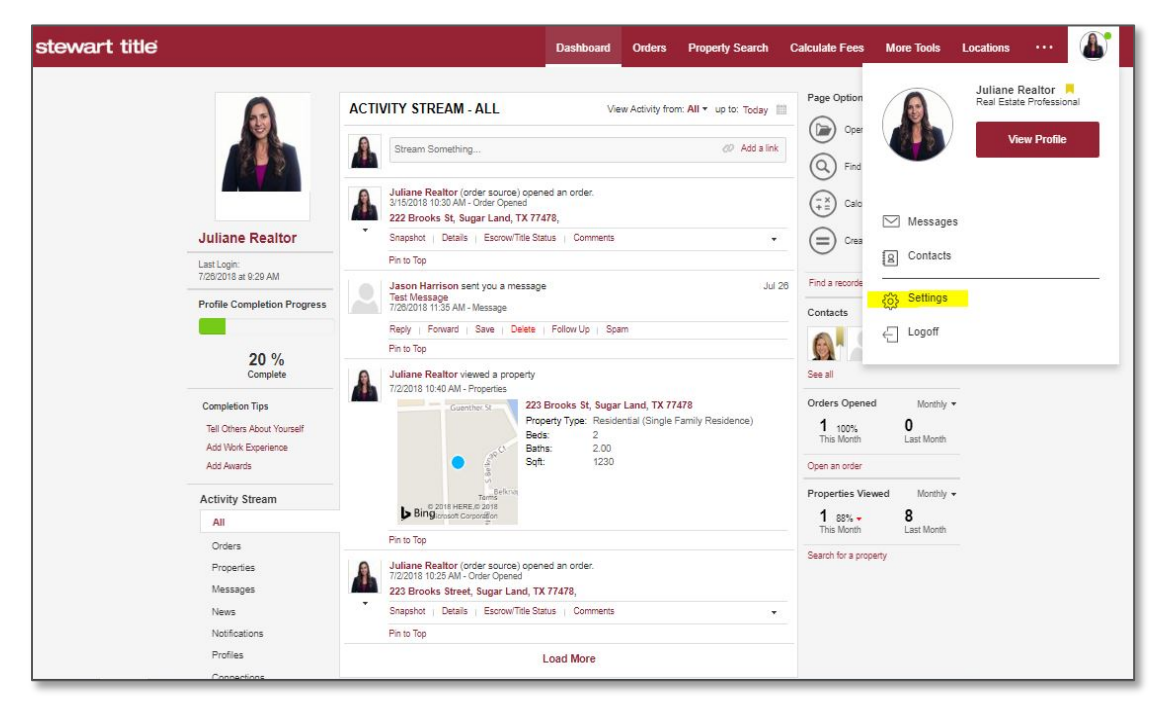

2. Go to Order Notifications. The default tab is Email.

| stewart title                                   | Dashboard                                                                                                    | Orders  | Property Search     | Calculate Fees                                  | More Tools                        | Locations | <br>1 |
|-------------------------------------------------|----------------------------------------------------------------------------------------------------|---------|---------------------|-------------------------------------------------|-----------------------------------|-----------|-------|
| Settings                                        | COMMUNICATIONS - ORDER NOTIFICATIONS                                                                                                |         |                     | Profile Comple                                  | tion Progress                     |           |       |
| Personal Information                            | SEND TO                                                                                                    |         |                     |                                                 |                                   |           |       |
| Contact Information<br>Privacy Controls         | Order notifications will be sent to your primary email address as well as any of your other email<br>addresses you wish to include. |         |                     | 2<br>co                                         | 20 %<br>Complete                  |           |       |
| User ID & Password<br>Ribbon Level              | Email Text Message                                                                                                    |         |                     | Completion Tip                                  | 5                                 |           |       |
| Activity Stream<br>Special Instructions / Notes | loe.smo@email.com Primary (Business)                                                                                                |         |                     | Add Work Expe<br>Add Awards                     | Add Work Experience<br>Add Awards |           |       |
| Communications<br>Order Notifications           | ORDER NOTIFICATIONS<br>Non-Order Specific Notifications<br>This set of notifications is not specific to an order type.              |         |                     | All-Time Stats<br>Member since:                 | January 25, 2018                  | 3         |       |
| Order Comments                                  | Notification                                                                                                    |         |                     | Profile Hits:<br>Orders Open:<br>Orders Closed: | 16                                | 3         |       |
| Stewart Trie Communications                     |                                                                                                    | En      | nail Attachmen      | t Contacts:                                     | 10                                | _         |       |
|                                                 | Escrow Order Opened                                                                                                    | 01      | N/A                 | Promote Yours<br>Add a link to your             | elf<br>website or blog that       |           |       |
|                                                 | Escrow Order Closed<br>Escrow Order Cancelled                                                                                       | ( ON    | N/A                 | goes directly to yo<br>Title.                   | or profile on Stewart             |           |       |
|                                                 | Title Order Opened                                                                                                    | 0       | N/A                 | View My St                                      | ewart Prome                       |           |       |
|                                                 | Title Order Closed                                                                                                    | $\odot$ | OFF N/A             |                                                 |                                   |           |       |
|                                                 | Title Order Cancelled                                                                                                    | 01      | • N/A               |                                                 |                                   |           |       |
|                                                 | Title Order Completed                                                                                                    | $\odot$ | OFF N/A             |                                                 |                                   |           |       |
|                                                 | Changes to a Good Faith Estimate of Title and<br>Escrow Fees                                                                        | 01      |                     |                                                 |                                   |           |       |
|                                                 | Estimated HUD-1                                                                                                    |         | OFF                 |                                                 |                                   |           |       |
|                                                 | Final Settlement Statement                                                                                                    |         | OFF                 |                                                 |                                   |           |       |
|                                                 | Final HUD-1                                                                                                    |         | OFF                 |                                                 |                                   |           |       |
|                                                 | Notary Confirmation                                                                                                    |         | OFF                 |                                                 |                                   |           |       |
|                                                 |                                                                                                    |         | Back to Previous Pa | ge                                              |                                   |           |       |

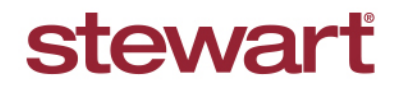

Real partners. Real possibilities.™

3. Confirm your Default Email Settings for either Title and Escrow Orders.

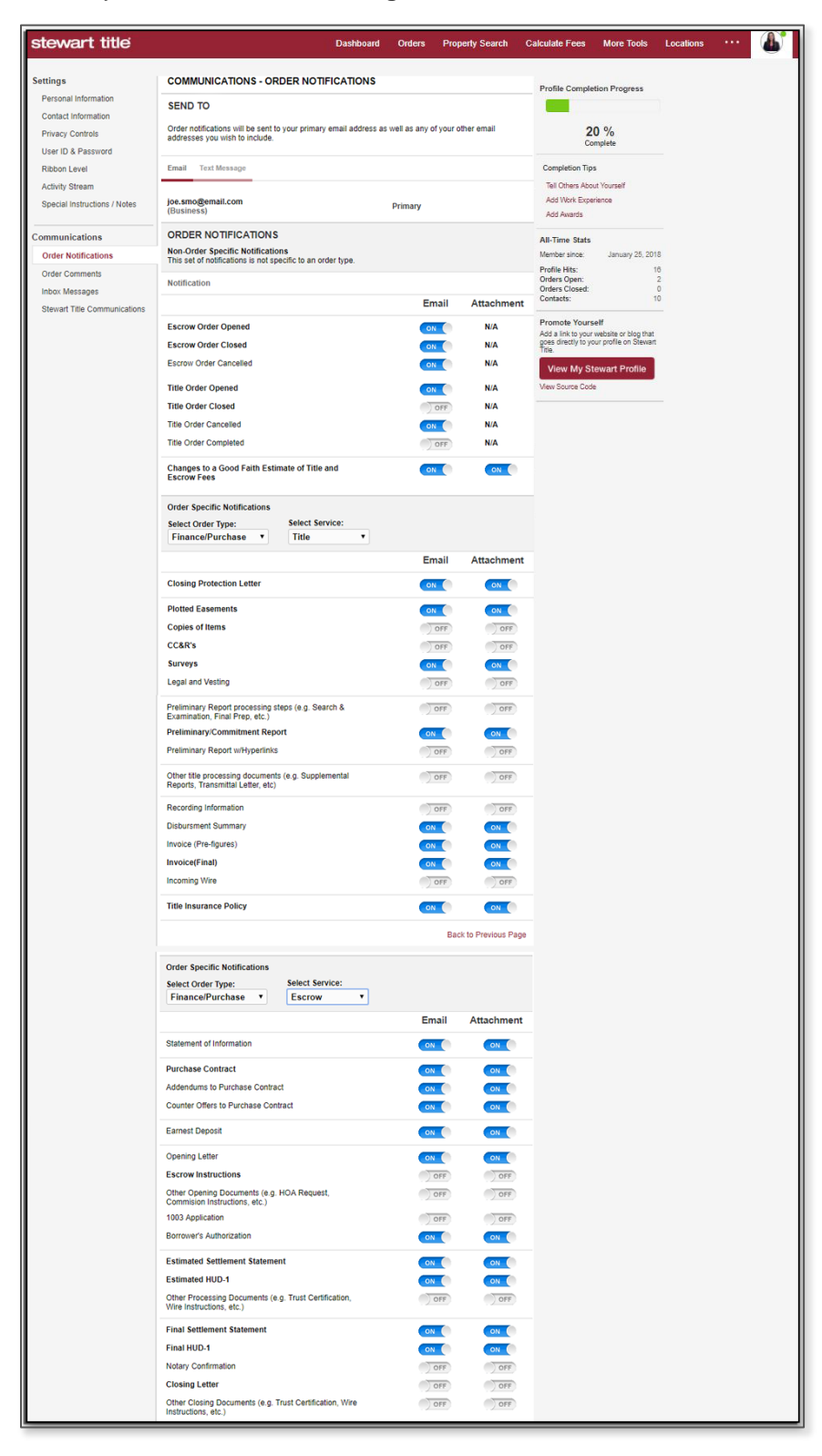

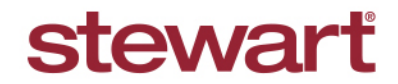

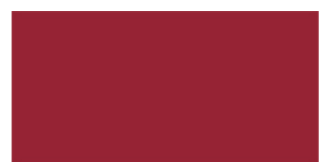

Real partners. Real possibilities.™

4. Confirm your Default Text Settings for either Title and Escrow Orders.

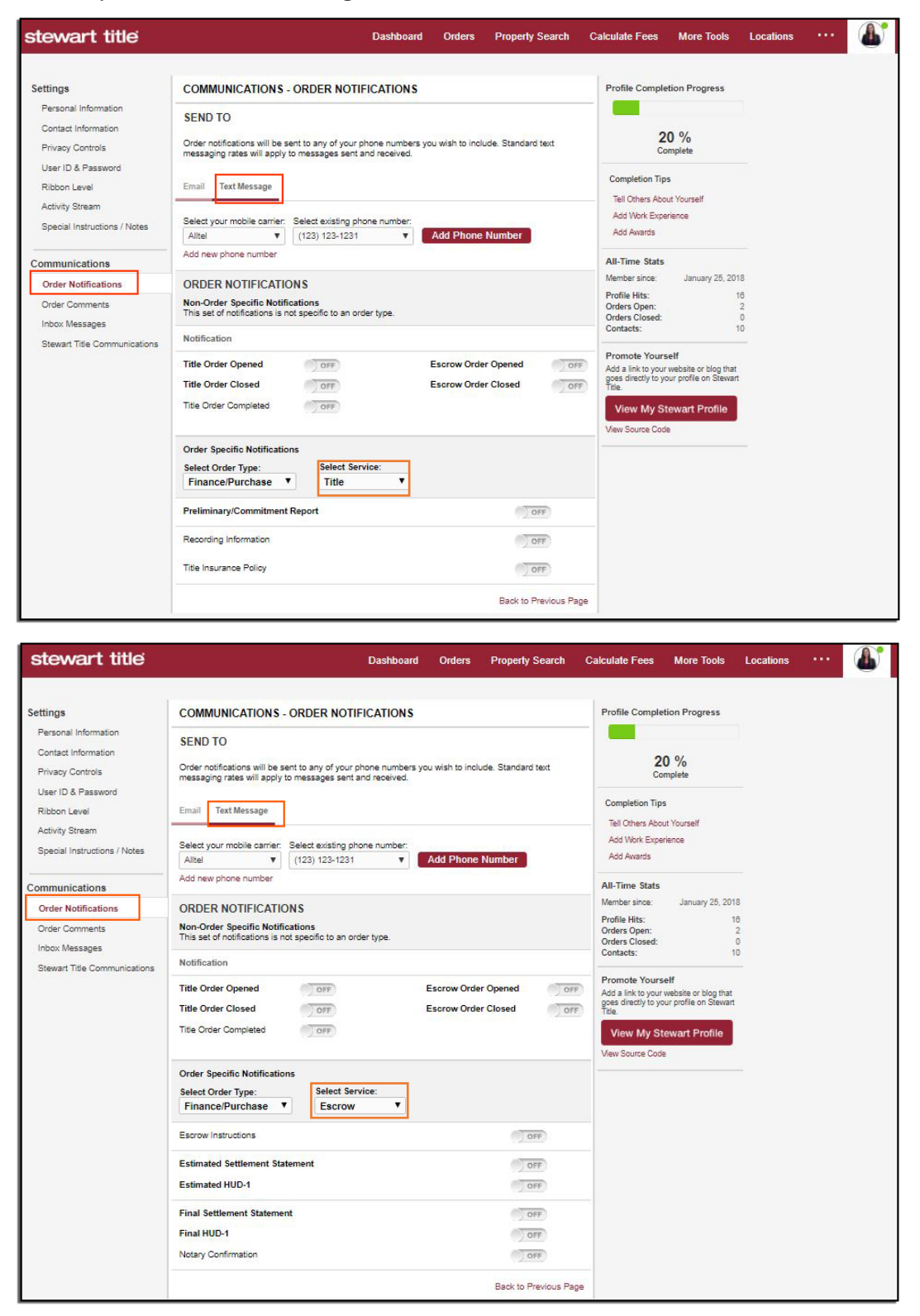